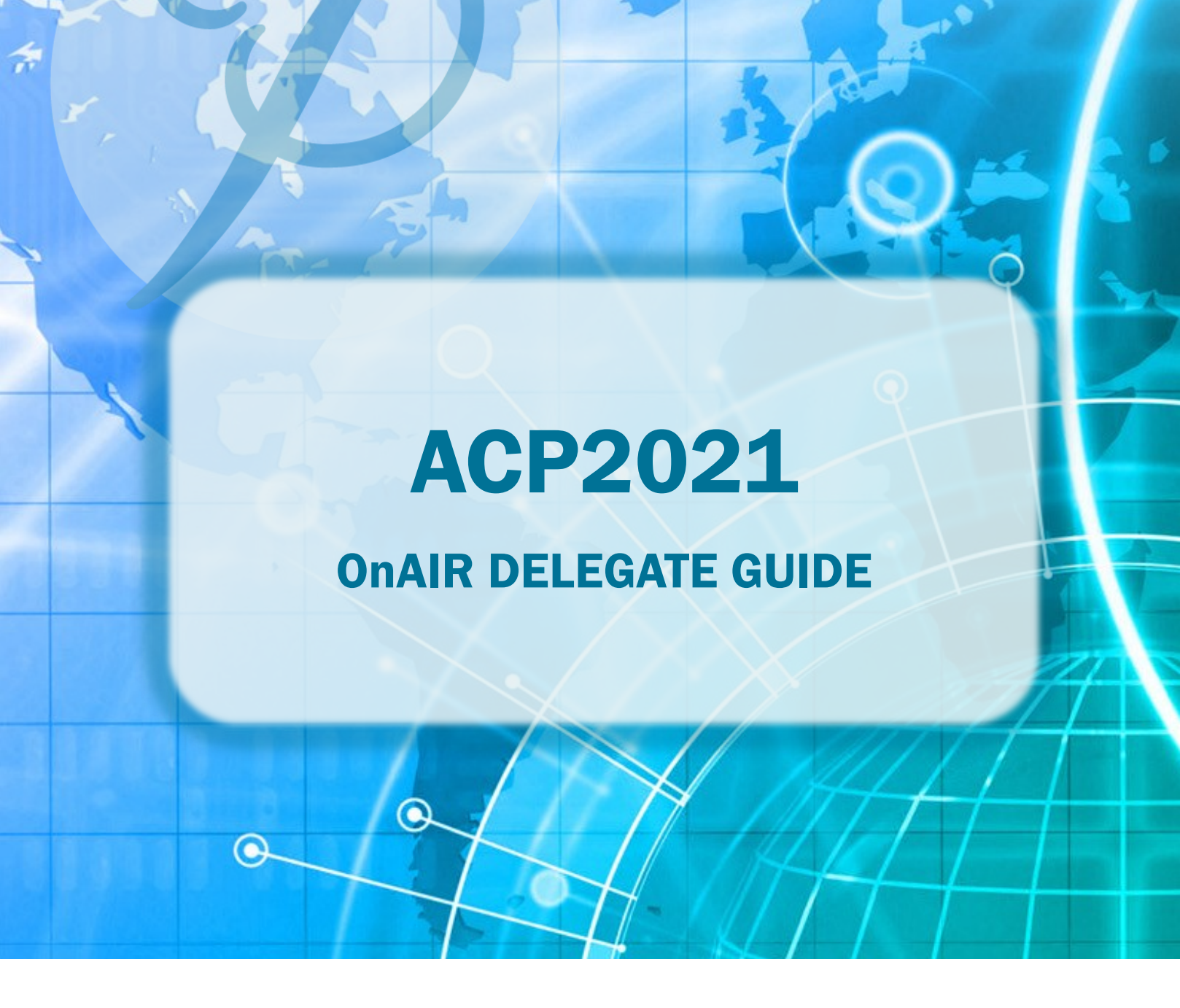

# 21ST ANNUAL SCIENTIFIC MEETING OF THE AUSTRALASIAN COLLEGE OF PHLEBOLOGY 28 - 30 AUGUST 2021

## **ACP OnAIR Delegate guide**

Step 1: Login in using your unique delegate link provided via emailStep 2: Connect using Google Chrome or Microsoft Edge – these are the supported browsers for this platform.

Google Chrome O Nicrosoft Edge

**Step 3:** After logging in you will be connected to the event landing page

### LANDING PAGE NAVIGATION

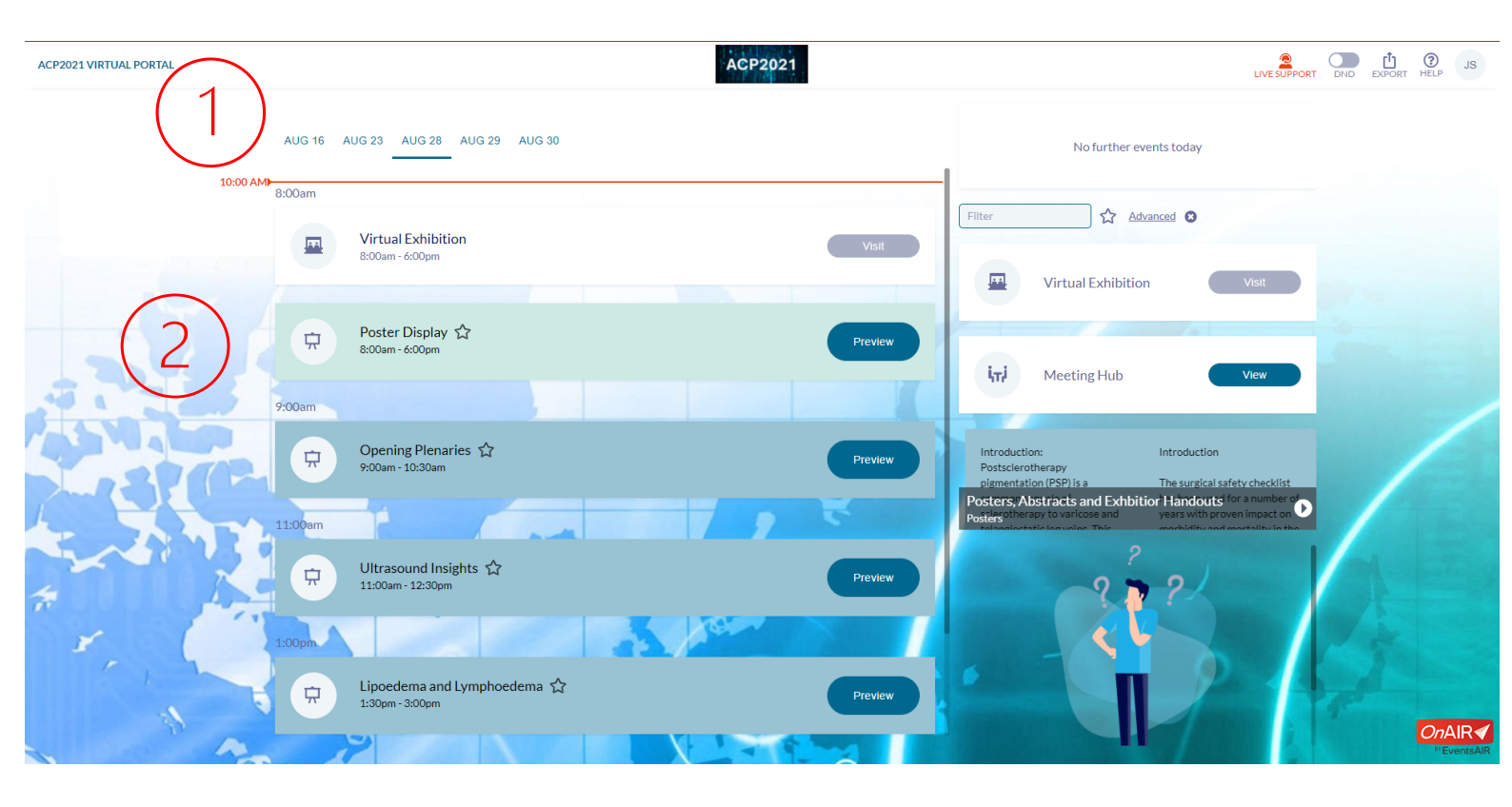

- **1.** Calendar: This is your calendar for scheduled events: From here you can select the day you wish to view and see what sessions are available
- 2. Timeline: this is list of available sessions on your selected day: You will be able to select any session to preview before it begins. You will not be able to hear or see anything until the session start time.

## SESSION FEATURES AND USE

| < BACK TO TIMELINE | ACP2021                                                                                                    |                                                                                                    | Com 10 10 10     |
|--------------------|----------------------------------------------------------------------------------------------------|----------------------------------------------------------------------------------------------------|------------------|
| 9                  | Test Session 🟠<br>III.3am - 200pm<br>• Unit now                                                                                           | This session ends in 2 h 30 m New fee there events today                                                                                                    |                  |
|                    | e /                                                                                                    | <ol> <li>Session Information</li> </ol>                                                                                                    | 1                |
|                    |                                                                                                    | Uve QEA 🛶                                                                                                    | 2                |
|                    |                                                                                                    | Discussion Forum 🗸                                                                                                    | 3                |
|                    |                                                                                                    | My Session Notes ~                                                                                                    | 4                |
| Ballin (B          | <b>Troubleshooting</b> If you have issues with your vid<br>audio during a session click "Audio Video Issues"<br>select the back up stream | deo or<br>and                                                                                                    | <b>CnAIR</b> ∢   |
|                    |                                                                                                    |                                                                                                    | " Enersis AR     |
| 1.                 | Session information – This option displays the sess details, including all presenters                                                     | Session Information     Opening Plenaries     Speakers     EVLA vs RFA: Is there a difference between     endovenous thermal ablation technologies     Victoriu Vein Clinic     Thermal Ablation: Screw-ups - Tips and Trick | the ks           |
|                    |                                                                                                    | Director, Clinical Operations<br>United Vein and Vascular Centers                                                                                                    |                  |
| 2.                 | <b>Live Q&amp;A</b> – this is where you can ask questions for presenters during the $O/A$ segment for each session                        | the Live Q&A                                                                                                    | ∧<br>NS ANSWERED |
|                    |                                                                                                    | Type a question                                                                                                    |                  |
|                    |                                                                                                    |                                                                                                    | Send             |
|                    | 3. Discussion forum – This is the event chat area for presenters and delegates for general communication via text during a session        | Discussion Forum                                                                                                    | ^                |
|                    |                                                                                                    | Type a message                                                                                                    |                  |
|                    |                                                                                                    |                                                                                                    |                  |

4. Session Notes - Here you can take personal notes during the live session.

#### **REQUESTING LIVE SUPPORT**

To request Live Support, return to the timeline and click the live support icon in the top right-hand corner of the platform.

You will be able to ask for help directly using the remote support chat.

| ACP2021                         | LIVE SUPPORT DND EXPORT HELP JS          |  |
|---------------------------------|------------------------------------------|--|
| Live Support                    | ×<br>No further events today             |  |
| Ask your question here          | Advanced 😣                               |  |
|                                 | Get Live Support<br>ual Exhibition Visit |  |
| Preview<br>i,, Meeting Hub View |                                          |  |

#### **INTRODUCTIONAL VIDEO**

You can watch a welcome video on how to use the Virtual Congress Portal using the following <u>link</u>

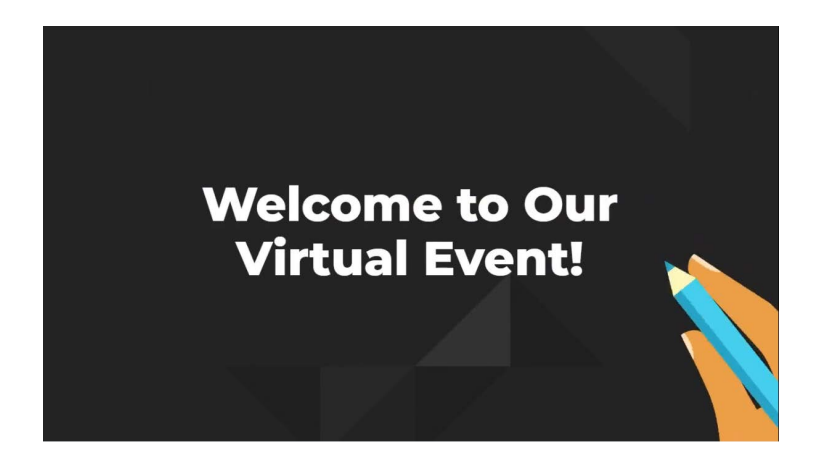